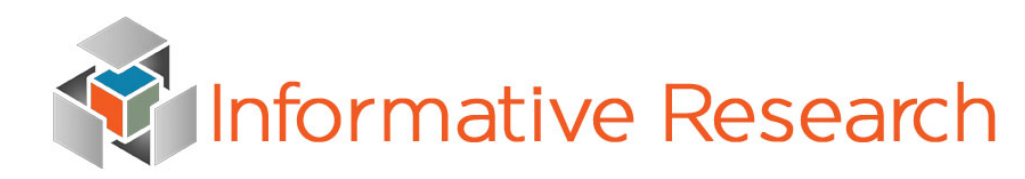

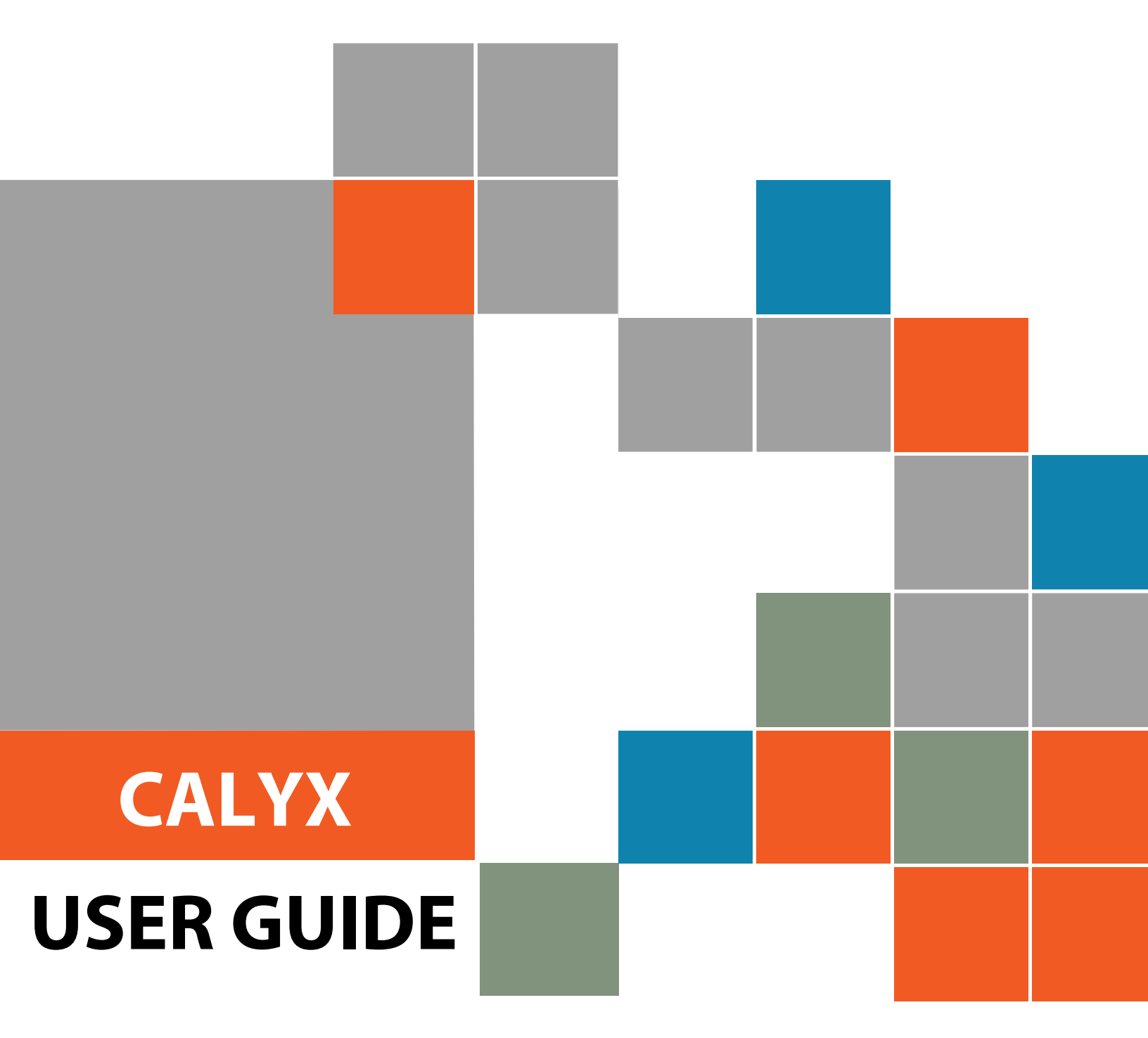

www.informativeresearch.com

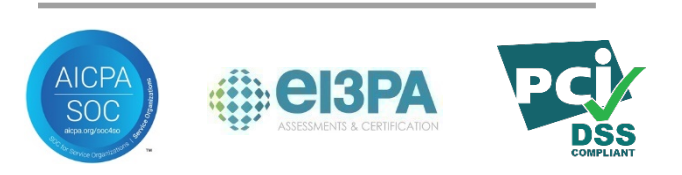

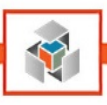

# **Table of Contents**

| New Credit Request                               |
|--------------------------------------------------|
| Re-Issue Existing Report7                        |
| Upgrade Existing Report8                         |
| Retrieve a Credit Report9                        |
| 4506-T Verifications                             |
| Order 4506-T Verification12                      |
| Authorization Method / Signed 4506-T13           |
| Check Status14                                   |
| Retrieve a 4506-T15                              |
| SSN+ Social Security Verifications               |
| Order New SSN+ Verification17                    |
| Authorization Method / Signed SSA8918            |
| Pay by Credit Card18                             |
| Check Status19                                   |
| Retrieve a SSN+                                  |
| Flood Certification                              |
| Additional Flood Request Types23                 |
| Contact Information                              |
| Appendix A – Retrieving a Trend Total Addendum24 |

Informative Research credentials for Calyx are managed by our account setup department. These instructions explain how to order products while in Calyx.

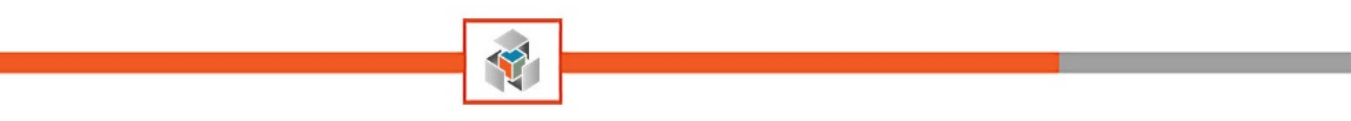

# **New Credit Request**

1. Open a file in Calyx, click on the Services tab and select Credit Reports.

| 🚵 Point - [Bbttxo]                       |           |                               |                                       |           |                   |                     |            |                   |
|------------------------------------------|-----------|-------------------------------|---------------------------------------|-----------|-------------------|---------------------|------------|-------------------|
| <u>File</u> Edit Marketing Forms         | eLog      | <u>a</u> nFile <u>V</u> erifs | <u>T</u> rack <u>B</u> anker <u>I</u> | _enders   | Servi <u>c</u> es | Inte <u>r</u> faces | Bor/Co-Bor | <u>U</u> tilities |
| 🗋 🗳 🖬 🖶 😓 🛰 🖷 🕄                          | %         | l 🕼 🔳 🔛                       | 9                                     | ?         | AVN               | A Reports           | •          |                   |
| *Navigation Panel                        | $\otimes$ | B Bbttxo, B                   | rian Eugene   E                       | orrowe    | Clos              | sing Docume         | ents 🕨 🕨   |                   |
| 🚯 Loans                                  | ۲         | - Borrower Info               | mation                                |           | Cre               | dit Reports         | •          |                   |
| Bbttxo, Brian                            | ۲         | Borrower                      |                                       |           | Floo              | d Certificatio      | on 🕨       | orrower           |
| Primary Data Folder                      |           |                               | First                                 | Middle    | Initi             | al Disclosure       | s 🕨        |                   |
| Borrower Information                     |           | Name                          | Brian                                 | Eugene    | Title             | e/Escrow            | •          | e                 |
| Loan Application-1                       | <u></u>   | SSN                           | DC                                    | )B 11/04. | Veri              | fications           | +          |                   |
| Loan Application-2<br>Loan Application-3 |           |                               |                                       |           |                   |                     |            | 1                 |
| Loan Application-4                       |           | Best Contact                  | H Phone                               | Nickna    | ime               |                     | Bes        | t Contact         |
| Prequalification                         |           | H Phone                       | 949 111 2245                          | R Phor    |                   | 470 4000            | не         | hone l            |
| Rent vs. Own                             |           |                               | 343-111-2343                          | -         | ~  800            | 4/3-4633            |            |                   |
| Cash-To-Close                            |           | Cell/Alt                      | 949-222-3456                          | Fax       |                   |                     | Cell       | /Alt              |
| Loan Comparison                          | E         | E-Mail                        | Brian.Bbttxo@yah                      | oo.com    |                   |                     | E-M        | lail              |
| Good Faith Estimate                      |           |                               |                                       |           |                   |                     |            |                   |
| GFE Service Providers List               |           | Present Add                   |                                       | Rent      |                   | No of Ym            | A Prov     | ent Addree        |
| HUD-1 Settlement Statement               |           | - Audi                        | USS IV UW                             | n nen     | •                 | NO OF ITS           |            |                   |
| HUD-1A Settlement Statement              |           | Street                        | 776 Emberwood [                       | Dr.       |                   |                     | Stre       | et                |

Credit can also be ordered by clicking the **Request Credit** button on page 3 of the 1003 (**A**) or by clicking on **Service: Request Credit** from the Primary Data Folder (**B**):

| (/ | A)                                       |       |         |         |        |           |                |              |     |          |    |
|----|------------------------------------------|-------|---------|---------|--------|-----------|----------------|--------------|-----|----------|----|
|    | Liabilities                              |       |         |         |        |           |                |              |     |          |    |
|    |                                          |       |         |         |        |           |                |              |     |          |    |
|    | Request Credit View Credit Populate Liał | p.    |         |         |        |           |                | Match to REC |     | From VOM | /L |
|    |                                          |       |         |         |        |           | -              |              |     |          |    |
|    | REC. Company                             | R/L/M | Balance | Mth Pmt | Pd Off | Mths Left | Liability Type |              | Ac  | count #  | *  |
| Ш  |                                          | M     | 007407  | e/740)  | V      |           | Maaaaa         |              | 200 | 00000    |    |

| ( | (B)                                 |
|---|-------------------------------------|
|   | Service:Request AVM                 |
|   | Service:Request Closing Documents   |
|   | Service:Request Credit              |
|   | Service:Request Initial Disclosures |
|   | Service:Request Flood               |
|   | Service:Request Title/Escrow        |
|   | Service:Request Verifications       |
|   | Service:Select Product              |

3

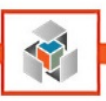

2. Select Request Credit

| 🖄 Point - [Bbttxo]                       |                                          |                                |                       |
|------------------------------------------|------------------------------------------|--------------------------------|-----------------------|
| 🔳 File Edit Marketing Forms eLo          | anFile Verifs Track Banker Lenders       | Services Interfaces Bor/Co-Bor | Utilities Window Help |
| D 🗳 🖶 🖶 🖶 🛰 🖬 🛍 🗡 🕯                      | d 📴 🔛 🔽 🗐 🔷 🤋                            | AVM Reports                    |                       |
| *Navigation Panel                        | B Bbttxo, Brian Eugene   Loan Ap         | Closing Documents              |                       |
| 🚯 Loans 🛞                                | The income/assets of a person other that | Credit Reports                 | Request Credit        |
| Bbttxo, Brian 🛞                          | The income/assets of the Borrower's spo  | Flood Certification            | View Credit           |
| Primary Data Folder                      |                                          | Initial Disclosures            | Populate Liabilities  |
| Borrower Information                     |                                          | Title/Escrow                   |                       |
| Loan Application-1                       | Agency Case No                           | Verifications                  |                       |
| Loan Application-2<br>Loan Application-3 |                                          |                                |                       |

3. Select Informative Research Inc. as the credit agency:

| oŋ | : Amortization Type:                                            |                     |               |              |                 |        |
|----|-----------------------------------------------------------------|---------------------|---------------|--------------|-----------------|--------|
|    | Credit Report Request                                           |                     |               |              |                 | x      |
|    | Credit Agency                                                   | Brian Eugene Bbttxo |               |              |                 |        |
|    | Informative Research Inc.                                       | First               | M             | liddle La    | ast             | Suffix |
| I  | Informative Research Inc.                                       | Name  Bnar          | n jt          | ugene  Bi    | ottxo           |        |
| 1  | MCB-Savannah                                                    | SSN                 | E             | Birth Date 1 | 1/04/1964 Age   | 51     |
| n  | MeridianLink, Inc.                                              | Home Phone 949-     | -111-2345 🗌 N | Mamied 🔲 U   | nmarried 🔲 Sep  | arated |
| 1  | NCO Credit Services<br>Network Credit                           | Present Addr. 776   | Emberwood Dr. |              | Credit          | PIN    |
|    | Old Republic Credit Services<br>One Source Credit Reporting LLC | City Dalla          | as            | State D      | X Zip 75232     |        |
| 2  | ONLINE Mortgage Reports                                         | Former Addr.        |               |              |                 |        |
|    | Premium Credit Bureau Data                                      | City                |               | State        | Zip             |        |
| 1  | Sarma-Meridian Link                                             | (no co-borrower)    |               |              |                 |        |
| 1  | SettlementOne                                                   | First               | Mi            | iddle La     | st              | Suffix |
| 1  | Strategic Information Resources, Inc.                           | Name                |               |              |                 |        |
| 6  | Universal Credit - National                                     | SSN                 |               | Birth Date   | Age             |        |
|    | WebStar                                                         | Home Phone          |               | Mamied 🔲 U   | nmarried 🔲 Sepa | arated |
|    | 4065633596PQ                                                    | Copy from Borrov    | wer           |              |                 |        |
| 1  |                                                                 | Present Addr.       |               |              | Credit          | PIN    |
|    |                                                                 | City                |               | State        | Zip             | _      |
| Π  | Pay by credit card                                              | Former Addr         |               |              | _               |        |
|    | Enter Credit Card                                               |                     |               |              |                 |        |
|    | Copy credit report liabilities to this 1003                     | Uity                |               | State        | Zip             |        |
|    |                                                                 | Submit              | Cancel        |              |                 |        |
|    | Press F1 for help                                               |                     |               |              |                 |        |
| R  | ate 🛛 🕹 Keq Ksv                                                 |                     |               |              |                 |        |

4

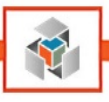

- 4. Select the **Report Type** as **Premier** and make sure all three credit bureaus are checked.
- 5. Select Request Type as Order New Report.
- 6. Click Submit

| Credit Agency                                       | Brian Eugene I   | Bbttxo            |            |           |            |
|-----------------------------------------------------|------------------|-------------------|------------|-----------|------------|
| Informative Research Inc.                           |                  | First             | Middle     | Last      | Suffix     |
| (800) 473-4633                                      | Name             | Brian             | Eugene     | Bbttxo    |            |
| Getting Started                                     | SSN              | L                 | Birth Date | 11/04/196 | 4 Age 51   |
|                                                     | Home Phone       | 949-111-2345      | Married 🔲  | Unmarried | Separated  |
| Report Type                                         |                  |                   |            |           |            |
| Individual Report                                   | Present Addr.    | 776 Emberwood Dr. |            |           | Credit PIN |
| Premier 👤                                           | City             | Dallas            | State      | TX Zip    | 75232      |
| Equifax                                             | Former Addr      |                   |            | _         |            |
| Experian                                            | C7.              |                   |            |           |            |
| I✔ TransUnion                                       | City             | 1                 | State      | Zip       | J          |
| Request Type                                        | [ (no co-borrowe | er)               |            |           |            |
| Order New Report                                    |                  | First             | Middle L   | .ast      | Suffix     |
| C Re-issue Existing Report                          | Name             |                   |            |           |            |
| Upgrade Existing Report     Retrieve Updated Report | SSN              |                   | Birth Date |           | Age        |
| Credit Reference Number                             | Home Phone       |                   | Married 🔲  | Unmarried | Separated  |
|                                                     | Copy from        | Borrower          |            |           |            |
|                                                     |                  |                   |            |           |            |
|                                                     | Present Addr.    | J                 |            |           | Credit PIN |
|                                                     | City             |                   | State      | Zip       |            |
| Pay by credit card                                  | Former Addr      |                   |            | _         |            |
| Enter Credit Card                                   | ronner Audr.     |                   |            | _         |            |
| Copy credit report liabilities to this 1003         | City             | 1                 | State      | Zip       |            |
|                                                     | 0.1.1            |                   |            |           |            |
| Press E1 for belo                                   | Submit           | Cancel            |            |           |            |

#### Pay by credit card:

If you are paying for the credit report with a credit card check the Pay by credit card box, the Enter Credit Card button will become enabled. Click it and complete the credit card information window before clicking OK.

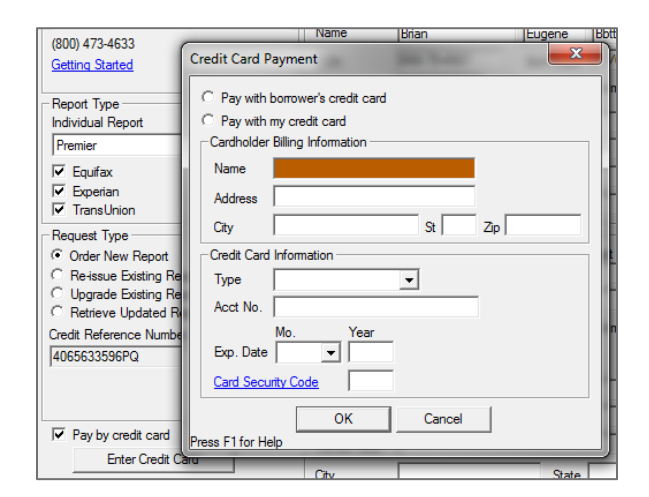

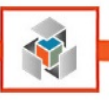

7. Enter your Informative Research supplied credentials, Save Password and click OK

| Need Help?<br>Informative Research |
|------------------------------------|
| (800) 366-2794                     |
| Getting Started                    |
|                                    |
| Cancel                             |
|                                    |

8. Your borrower's TriMerge Premier Credit Report will automatically load to Calyx. To view the report click on the **Services tab**, select **Credit Reports**, and **View Credit**.

| 🖄 Point - [Bbttxo]                       |                                           |                             |                                          |
|------------------------------------------|-------------------------------------------|-----------------------------|------------------------------------------|
| E File Edit Marketing Forms eLo          | anFile Verifs Track Banker Lenders        | Services Interfaces Bor/Co- | Bor Utilities Window Help                |
| D 🗳 🖶 🖶 🖶 🛪 🖻 🛍 🗡 🕅                      | d () 🔜 🚉 🔽 🗐 📌 🤋                          | AVM Reports                 | <b>&gt;</b>                              |
| *Navigation Panel                        | 🔋 Bbttxo, Brian Eugene   Loan Ap          | Closing Documents           | >                                        |
| 🚯 Loans 🛞                                | The income (search of a normer other that | Credit Reports              | Request Credit                           |
| Bbttxo, Brian 🛞                          | The income/assets of the Borrower's spo   | Flood Certification         | View Credit                              |
| Primary Data Folder                      |                                           | Initial Disclosures         | <ul> <li>Populate Liabilities</li> </ul> |
| Borrower Information                     |                                           | Title/Escrow                | •                                        |
| Loan Application-1<br>Loan Application-2 | Agency Case No                            | Verifications               | •                                        |
| Loan Application-3                       |                                           |                             |                                          |
| Loan Application-4<br>Loan Application-5 | Loan Type:                                | Lien Position:              | Amortization Type:                       |
| Prequalification                         | Conventional                              | ✓ First                     | Fixed Rate                               |
| Rent vs. Own                             | 🗖 FHA                                     | Second                      | GPM - Rate % Years                       |
| Cash-To-Close                            | VA VA                                     | C Other                     |                                          |

#### **Credit Reports with Trended Credit Data:**

Clients who have opted for Trend on Demand or Trend Select will utilize a hyperlink at the end of their credit report that allows them to obtain a Trend Total Addendum. Please refer to **Appendix A – Retrieving a Trend Total Addendum**.

#### Trend Total Addendum

To view the Trend Total Report, Click Here

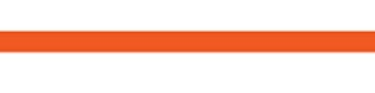

#### **Re-Issue Existing Report**

7

Your Informative Research credentials allow you to run credit and other reports from our Web Credit System (WCS) as well as Calyx. If you have run a credit report from WCS you can reissue the report into your LOS by following these steps:

- 1. Open a file in Calyx, click on the **Services** tab, select **Credit Reports**, **Request Credit**, select **Informative Research Inc.** as the credit agency
- 2. Select the **Report Type** as **Premier** and make sure all three credit bureaus are checked.
- 3. Select Request Type as Re-issue Existing Report and enter the IR credit reference number.
- 4. Click Submit

| pg: Amortization Type:                        |                  |                   |                 |                    |
|-----------------------------------------------|------------------|-------------------|-----------------|--------------------|
| Credit Report Request                         |                  |                   |                 | ×                  |
| Credit Agency                                 | -Brian Eugene Bb | ottxo             |                 |                    |
|                                               | Fi               | irst              | Middle Last     | Suffix             |
|                                               | Name E           | Brian             | Eugene Bbttx    | (O O               |
| (800) 4/3-4633                                |                  |                   | Diate Data 11/0 | 4/1964 And 51      |
| Getting Started                               | 55N [            |                   | Birth Date 1170 | Age   51           |
| Denot Tran                                    | Home Phone       | 949-111-2345      | Married 🔲 Unm   | amied Separated    |
| Individual Report                             | Present Addr.    | 776 Emberwood Dr. |                 | Credit PIN         |
| Premier                                       | City             | Dallas            | State TX        | Zip 75232          |
| 🔽 Equifax                                     | Former Addr      |                   |                 |                    |
| Experian                                      |                  |                   |                 |                    |
| ✓ TransUnion                                  | City             |                   | State           | Zip                |
| Request Type                                  | (no co-borrower) | )                 |                 |                    |
| C Order New Report                            | E                | First I           | Middle Last     | Suffix             |
| Re-issue Existing Report                      | Name             |                   |                 |                    |
| C Upgrade Existing Report                     | SSN              |                   | Birth Date      | Age                |
| Credit Reference Number                       | Home Phone       |                   | Married 🔲 Unm   | arried 🗍 Separated |
| 4065633596PO                                  | Conv from Bo     | mower             |                 |                    |
| 4000000000                                    | Copy nom bo      | Jiower            |                 |                    |
|                                               | Present Addr.    |                   |                 | Credit PIN         |
|                                               | City [           |                   | State           | Zip                |
| Pay by credit card                            |                  |                   |                 |                    |
| Enter Credit Card                             | Former Addr.     |                   |                 |                    |
|                                               | City             |                   | State           | Zip                |
| I Copy credit report liabilities to this 1003 |                  |                   |                 |                    |
|                                               | Submit           | Cancel            |                 |                    |
| Press F1 for help                             |                  |                   |                 |                    |
| Rate / % Req Rsv /                            |                  |                   |                 |                    |

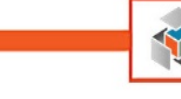

## **Upgrade Existing Report**

If you need to upgrade a credit report from a single bureau or two bureau report to a three-bureau report follow these steps:

- 1. Open a file in Calyx, click on the **Services** tab, select **Credit Reports**, **Request Credit**, select **Informative Research Inc.** as the credit agency.
- 2. Select the **Report Type** as **Premier** and make sure all three credit bureaus are checked.
- 3. Select Request Type as Upgrade Existing Report and enter the IR credit reference number.
- 4. Click Submit

| Credit Report Request                                                                                                    |                                                                                                    |
|----------------------------------------------------------------------------------------------------|----------------------------------------------------------------------------------------------------|
| Credit Agency<br>Informative Research Inc.<br>(800) 473-4633<br>Getting Started<br>Report Type<br>Individual Report<br>Premier<br>Fremier<br>Equifax<br>Experian    | Brian Eugene Bbttxo       First       Middle       Last       Suffix         Name       Brian       Eugene       Bbttxo       Suffix         SSN       666-79-4567       Birth Date       11/04/1964       Age       51         Home Phone       949-111-2345       Married       Unmarried       Separated         Present Addr.       776 Emberwood Dr.       Credit PIN         City       Dallas       State       TX       Zip       75232         Former Addr.       Cthu       State       Zip       Zip |
| Request Type     Order New Report     Re-issue Existing Report     Upgrade Existing Report     Retrieve Updated Report     Credit Reference Number     4065633596PQ | (no co-borrower)<br>First Middle Last Suffix<br>Name<br>SSN Birth Date Age<br>Home Phone Married Unmarried Separated<br>Copy from Borrower<br>Present Addr.                                                                                                    |
| Pay by credit card<br>Enter Credit Card<br>Copy credit report liabilities to this 1003<br>Press F1 for help                                                         | City     State     Zip       Former Addr.                                                                                                    |

8

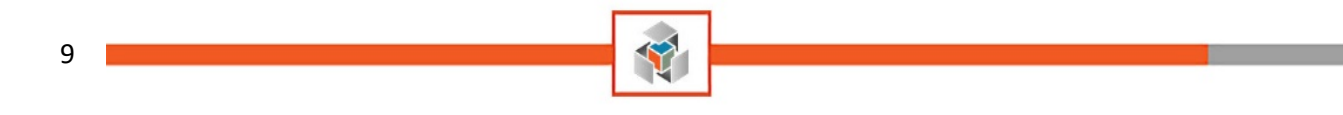

## **Retrieve a Credit Report**

To retrieve a previously run credit report follow these steps:

1. Open a file in Calyx, click on the eLoanFile tab, select Document Management

| 🚵 Point - [Bbttxo]                                 |                                    |
|----------------------------------------------------|------------------------------------|
| E File Edit Marketing Forms                        | eLoanFile Verifs Track Banker Lend |
| D 🗳 🖶 🖶 🖶 メ 🖻 🛍 🔰                                  | Document Management                |
| *Navigation Panel                                  | Borrower                           |
| 🚯 Loans                                            | Property                           |
| Bbttxo, Brian                                      | Loan Product                       |
| Primary Data Folder                                | Government (EHA/VA)                |
| Track:VOM/R<br>Track:Title<br>Track:HMDA Reporting | Additional Loan Data               |

2. Double click the **Credit Report** and the new window will open with the credit report:

|                                                                                                    |                             |                                          |                                                       |                               | ×        |
|----------------------------------------------------------------------------------------------------|-----------------------------|------------------------------------------|-------------------------------------------------------|-------------------------------|----------|
| Stored                                                                                                    | 06/28/2018 09:21:31 /       | AM By Kash Santos                        | Category                                              | Credit                        | •        |
| Received From                                                                                                   | Informative Research In     | c.                                       | Туре                                                  | Credit Report                 | •        |
| Size                                                                                                    | 0.119 MB                    | Active 🔲 Restrict To Secondary Marketing | Description                                           | Credit Report - ERICA LAMBERT |          |
| Borrower                                                                                                    |                             | ▼ Signature Type ▼                       | Package                                               | To                            |          |
| Co-Borrower                                                                                                    |                             | ▼ Signature Type ▼                       | 1                                                     | By                            |          |
| Sent To Borrower                                                                                                |                             | By                                       |                                                       |                               |          |
| Viewed By Borrower                                                                                              |                             |                                          |                                                       |                               |          |
|                                                                                                    | Signature Required          |                                          |                                                       |                               |          |
| Show Thumbs (Ro                                                                                                 | tate, Extract, Delete, Reon | der pages) View                          |                                                       | Send/Retrieve Save            | Cancel   |
|                                                                                                    | s is in the                 |                                          |                                                       |                               |          |
| the second second second second second second second second second second second second second second second se |                             |                                          |                                                       |                               |          |
|                                                                                                    |                             |                                          |                                                       |                               | <u> </u> |
|                                                                                                    |                             | e e<br>native Research ga<br>info        | Box 2379<br>den Grove, C<br>-676-3338<br>rmativeresea | A, 92842<br>rch.com           | ±        |

Credit reports can also be retrieved by clicking on the **Services** tab, select **Credit Reports** and then **View Credit**.

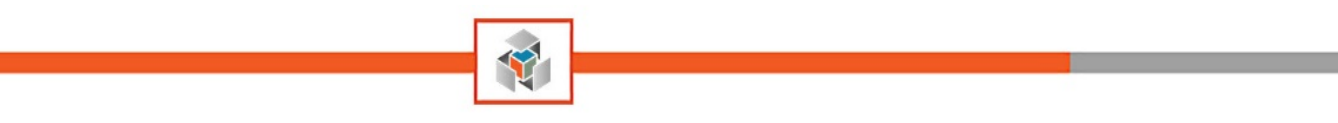

# **4506-T Verifications**

10

1. Open a file in Calyx, click on the Services tab and select Verifications then Request Verifications

| 🖄 Point - [Bbttxo]              |                                       |                              |                                |
|---------------------------------|---------------------------------------|------------------------------|--------------------------------|
| 🔳 File Edit Marketing Forms el  | oanFile Verifs Track Banker Lend.     | rs Services Interfaces Bor/C | Co-Bor Utilities Window Help   |
| 🗅 🚅 🖶 🖶 🖶 🛰 🖻 🛍 🗡               | 🖥 🕲 🔜 🔛 🔽 🗐 🔍 🥐                       | AVM Reports                  | •                              |
| *Navigation Panel               | ) 🖪 Bbttxo, Brian Eugene   Loar       | Ap Closing Documents         | •                              |
| 🚯 Loans 🛞                       | The income (assets of a person other  | Credit Reports               | • •                            |
| Bbttxo, Brian                   | ) The income/assets of the Borrower's | spo Flood Certification      | →                              |
| Primary Data Folder             | -                                     | Initial Disclosures          |                                |
| Banker:Borrower                 | -                                     | Title/Escrow                 |                                |
| Banker:Closing Instructions     | Agency Case No                        | Verifications                | Request Verifications          |
| Banker:Loan Program information |                                       |                              | View Report                    |
| Banker:Property information     | Loso Tupe:                            | Lien Position:               | Amo Populate Employment (1003) |
| Banker:Trust                    | Conventional                          | First                        | Fixed Rate                     |

4506-T Verifications can also be ordered by clicking on **Service: Request Verification** located in the Primary Data Folder (**A**):

| ( | A)                                                                                                    |                                                                                    |                                                                       |                                                         |
|---|----------------------------------------------------------------------------------------------------|------------------------------------------------------------------------------------|-----------------------------------------------------------------------|---------------------------------------------------------|
|   | A)<br>Service:Request AVM<br>Service:Request Closing Documents<br>Service:Request Credit<br>Service:Request Initial Disclosures<br>Service:Request Flood<br>Service:Request Title/Escrow<br>Service:Request Verifications<br>Service:Request Verifications<br>Service:Select Product<br>Fannie:Loan App-1<br>Fannie:Loan App-2 | Property Type<br>Purpose of Loan:<br>Purchase<br>Cash-Out Refi<br>No Cash-Out Refi | Detached Condominium  Construction  Construction - Permanent  Other - | Property will be:<br>Primary<br>Secondary<br>Investment |
|   | Fannie:Loan App-3                                                                                                    |                                                                                    |                                                                       |                                                         |

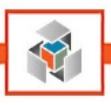

1. Select Informative Research as the Verification Service Provider:

| Request Verifications                |                                  |                         |          |  |  |
|--------------------------------------|----------------------------------|-------------------------|----------|--|--|
| Verification Services Provider       |                                  |                         |          |  |  |
| Informative Research                 | (800) 366-2794 Gett              | ting Started            |          |  |  |
| (select a Verification Provider)     | ]                                |                         |          |  |  |
| Advanced Data                        |                                  |                         |          |  |  |
| Advantage Credit, Inc                |                                  |                         |          |  |  |
| ComplianceFase                       |                                  |                         |          |  |  |
| Credit Plus Inc                      | Request Type                     |                         |          |  |  |
| DataVerify                           | Select Borrower                  |                         |          |  |  |
| IDCHECKDIRECT.COM                    | Brian Eugene Bbttxo              | 🔿 (No Co-Borrower Name) |          |  |  |
| Old Republic Credit Services         | 5                                |                         |          |  |  |
| T4506.com                            | SSN: 4567                        | SSN:                    |          |  |  |
| The Work Number                      | DOD. 11/04/1964                  |                         |          |  |  |
| TRV Services                         | DOB: 1170471304                  | DOB: 1                  |          |  |  |
| Ven-Tax                              | Verification Type:               |                         |          |  |  |
| Co-Borrower Order Reference Number   | E ini                            |                         |          |  |  |
|                                      | ✔ 1040                           | 2012-2015               | <b>▼</b> |  |  |
|                                      | 1040A                            | 2015                    |          |  |  |
| Additional Instructions Comments     | □ w2                             | ,                       |          |  |  |
|                                      |                                  | 2015                    |          |  |  |
|                                      | 1099                             | 2015                    | -        |  |  |
|                                      | C Other                          | 2015                    | <b>v</b> |  |  |
|                                      | SSN+ Verification                | SSN                     | <b>_</b> |  |  |
|                                      |                                  | ,                       |          |  |  |
|                                      | Authorization Method:            |                         |          |  |  |
|                                      |                                  |                         |          |  |  |
|                                      | Document Attached                | <b>v</b>                |          |  |  |
| Pay by credit card Enter Credit Card | Calyx Software\Point\AllUsers\tE | ST.pdf Browse           |          |  |  |
|                                      |                                  |                         |          |  |  |
|                                      |                                  |                         |          |  |  |
|                                      | Submit Close                     |                         |          |  |  |
| Press F1 for help                    |                                  |                         |          |  |  |
|                                      |                                  |                         |          |  |  |
|                                      |                                  |                         |          |  |  |

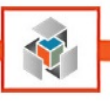

## **Order 4506-T Verification**

1. Only one item can be ordered at a time by inputting the following info:

#### **Order Type:**

#### Order New Verification

#### Request Type: Indicate borrower or

- Indicate borrower or co-borrower
- Select Transcript Type (1040, 1040A, W2 etc.)
- Select desired years using the drop down

| ·<br>Verification Services Provider     |                                  |                         |          |
|-----------------------------------------|----------------------------------|-------------------------|----------|
| Informative Research                    | ▼ (800) 366-2794 <u>Get</u>      | tting Started           |          |
| Generic Verification Request            |                                  |                         |          |
| Order                                   | Request Type                     |                         |          |
| Order New Verification                  | Brian Eugene Bbttxo              | C (No Co-Borrower Name) |          |
| O Upgrade Order                         | CCN 4567                         | CCN                     |          |
| C Check Status                          | SSN: 4367                        | SSN:                    |          |
| Primary Borrower Order Reference Number | DOB: 11/04/1964                  | DOB:                    |          |
| J                                       | Verification Type:               |                         |          |
| Co-Borrower Order Reference Number      | 1040                             | 2010 2015               |          |
|                                         | - 1040<br>- 1040                 | 2012-2015               | <b></b>  |
|                                         | J 1040A                          | 2015                    | <u>_</u> |
| Additional Instructions, Comments       | □ W2                             | 2015                    | <b>v</b> |
| A                                       | 1099                             | 2015                    | -        |
|                                         | Other                            | 2015                    |          |
|                                         | SSN+ Verification                | 2010                    |          |
|                                         | ) 30144 Veniloation              | ISSN                    | <u> </u> |
|                                         |                                  |                         |          |
|                                         | Authorization Method:            |                         |          |
| · · · · · ·                             | Document Attached                | <b>v</b>                |          |
| Pay by credit card Enter Credit Card    | Calyx Software\Point\AllUsers\tE | ST.pdf Browse           |          |
|                                         | Submit Close                     |                         |          |
| D 517 1 1                               |                                  |                         |          |
| Press F I for help                      |                                  |                         |          |

Upload a signed / E-Signed 4506-T and click Submit (see details on the following page)

#### Calyx Limitation with Reference Number:

Once a 4506-T order has been placed a reference number for that order will be issued. Store that reference number on your desktop OR within the "Additional Instructions, Comments" field because if a Social Security Verification (SSN+) order is placed another reference number for the SSN+ order will be issued and supersede the 4506-T reference number.

12

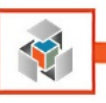

#### Authorization Method / Signed 4506-T

- 1. Click Browse
- 2. Select either Send from Document Repository OR Select a file on your computer
- 3. Select a Type as 4506T and click Add

| Document Attached           Calyx Software\Point\AllUsers\tEST.pdf   Browse | Authorization Method:                  |        |  |
|-----------------------------------------------------------------------------|----------------------------------------|--------|--|
| Calyx Software\Point\AllUsers\tEST.pdf Browse                               | Document Attached                      |        |  |
|                                                                             | Calyx Software\Point\AllUsers\tEST.pdf | Browse |  |

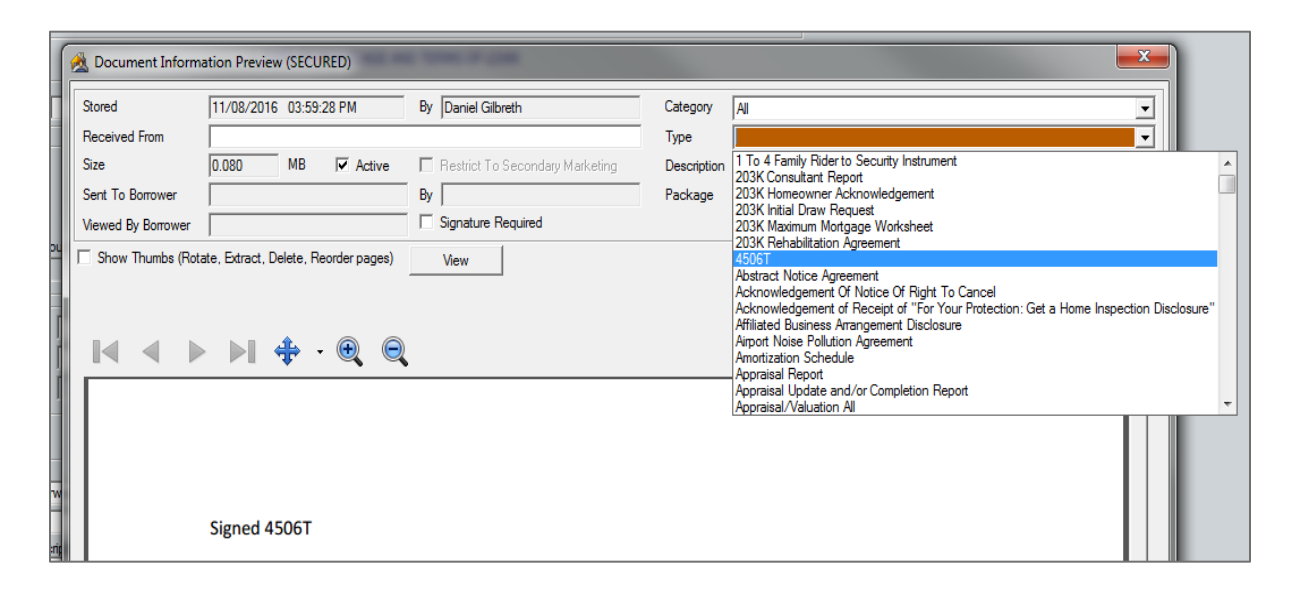

#### Pay by credit card:

If you are paying for the 4506-T with a credit card check the **Pay by credit card** box, the **Enter Credit Card** button will become enabled. Click it and complete the credit card information window before clicking OK.

| (000) 472 4022                                                                            | Name Brian                                                                                       | Eugene | Bbtt   |
|-------------------------------------------------------------------------------------------|--------------------------------------------------------------------------------------------------|--------|--------|
| Getting Started                                                                           | Credit Card Payment                                                                              |        |        |
| Report Type<br>Individual Report<br>Premier                                               | C Pay with borrower's credit card<br>C Pay with my credit card<br>Cardholder Billing Information |        | -<br>- |
| Equifax     Experian     TransUnion                                                       | Address City St                                                                                  | Zip    | -      |
| Order New Report     Re-issue Existing Re     Upgrade Existing Re     Retrieve Updated Re | Credit Card Information<br>Type<br>Acct No.                                                      |        |        |
| Credit Reference Numbe<br>4065633596PQ                                                    | Mo. Year<br>Exp. Date<br>Card Security Code                                                      |        | n      |
| Pay by credit card<br>Enter Credit C                                                      | Press F1 for Help                                                                                |        |        |

4. Enter you Informative Research supplied credentials, Save Password and click OK

| q | Informative R                       | esearch Login    |                                                                                | × |
|---|-------------------------------------|------------------|--------------------------------------------------------------------------------|---|
| 5 | Account #:<br>User ID:<br>Password: | 1207470<br>admin | Need Help?<br>Informative Research<br>(800) 366-2794<br><u>Getting Started</u> |   |
|   |                                     | Save Password    | Cancel                                                                         |   |

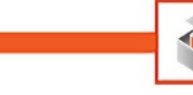

# **Check Status**

In order to request a status for an outstanding 4506-T order, follow the below instructions.

1. Choose **Check Status** and input the reference number.

| Image: Provide and the search intermediate intermediate intermedintermediate intermediate intermediate intermediate intermediate i                                | enfication Services Provider            |                                  |                         |   |
|----------------------------------------------------------------------------------------------------|-----------------------------------------|----------------------------------|-------------------------|---|
| erencic Verification Request Order Order New Verification Upgrade Order Order New Verification Upgrade Order SSN: 4567 SSN: 4567 SSN: 4567 DOB: 11/04/1964 DOB: Verification Type: Verification Type: Verification SSN Verification SSN Veri | nformative Research                     |                                  | tting Started           |   |
| Order       Request Type         Select Borrower       Select Borrower         © Order New Verification       SSN:         © Order Katus       SSN:         Primary Borrower Order Reference Number       DOB:         1000580377/DV       DOB:         Co-Borrower Order Reference Number       DOB:         1000580377/DV       Verification Type:         Co-Borrower Order Reference Number       Interface Name         Additional Instructions, Comments       W2         2015       Interface Number         Image: SSN+ Verification       SSN         W2       2015         Image: SSN+ Verification       SSN         Image: SSN+ Verification       SSN         Image: SSN+ Verification       SSN         Image: SSN+ Verification       SSN         Image: SSN+ Verification       SSN         Image: SSN+ Verification       SSN         Image: SSN+ Verification       SSN         Image: SSN+ Verification       SSN         Image: SSN+ Verification       SSN         Image: SSN+ Verification       SSN         Image: SSN+ Verification       SSN         Image: Submit       Close                                                                                                    | eneric Verification Request             |                                  |                         |   |
| C Order New Verification       C Upgrade Order         C Upgrade Order       S Brian Eugene Bbtxo       C (No Co-Borrower Name)         SSN:       4567       SSN:         Primary Borrower Order Reference Number       DOB:       11/04/1964         I 000580377/DV       DOB:       DOB:         Co-Borrower Order Reference Number       I 1040       2012-2015         Additional Instructions, Comments       I 1040A       2015         I 009       2015       I         I 099       2015       I         Other       2015       I         Other       2015       I         Other       2015       I         Other       2015       I         Other       2015       I         Other       2015       I         Other       2015       I         Other       2015       I         Other       2015       I         Ocument Attached       I       Calyx Software\Point\AllUsers\tEST.pdf         Browse       Submit       Close                                                                                                    | Order                                   | - Request Type                   |                         |   |
| C Upgrade Order       SSN:       4567       SSN:         Check Status       DOB:       11/04/1964       DOB:         DOB:       11/04/1964       DOB:       Verification Type:         Co-Borrower Order Reference Number       ✓       1040A       2015       ✓         Additional Instructions, Comments       ✓       ✓       1040A       2015       ✓         Additional Instructions, Comments       ✓       ✓       1099       2015       ✓         Other       2015       ✓       ✓       Other       2015       ✓         Other       2015       ✓       ✓       Other       2015       ✓         Other       2015       ✓       ✓       Other       2015       ✓         Other       2015       ✓       ✓       Other       2015       ✓         Other       2015       ✓       ✓       Other       2015       ✓         Other       2015       ✓       ✓       ✓       Other       2015       ✓         Document Attached       ✓       ✓       ✓       Cose       Zubmit       Cose                                                                                                    | C Order New Verification                | Brian Eugene Bbttxo              | C (No Co-Borrower Name) |   |
| <ul> <li>Check Status</li> </ul> Primary Borrower Order Reference Number <li>10005803771DV</li> Co-Borrower Order Reference Number   Image: Dollar Control of the state of the state o                                                                                    | C Upgrade Order                         | SSN: 4567                        | SSN                     | - |
| Primary Borrower Order Reference Number       DOB: 11/04/1964       DOB: 1         Co-Borrower Order Reference Number       Verification Type:         Co-Borrower Order Reference Number       I 040       2012-2015         Additional Instructions, Comments       I 040A       2015         I 040A       2015       I         I 040A       2015       I         I 040A       IIIII 040A       IIIIIIIIIIIIIIIIIIIIIIIIIIIIIIIIIIII                                                                                                    | Check Status                            |                                  | 55N. ]                  | _ |
| Co-Borrower Order Reference Number       Image: Co-Borrower Order Reference Number         Image: Co-Borrower Order Reference Number       Image: Co-Borrower Order Reference Number         Image: Co-Borrower Order Reference Number       Image: Co-Borrower Order Reference Number         Additional Instructions, Comments       Image: Co-Borrower Order Reference Number         Image: Co-Borrower Order Reference Number       Image: Co-Borrower Order Reference Number         Additional Instructions, Comments       Image: Co-Borrower Order Reference Number         Image: Co-Borrower Order Reference Number       Image: Co-Borrower Order Reference Number         Image: Co-Borrower Order Reference Number       Image: Co-Borrower Order Reference Number         Image: Comment Attached       Image: Cose         Image: Provent Values       Image: Cose                                                                                                    | Primary Borrower Order Reference Number | DOB: 11/04/1964                  | DOB:                    |   |
| Co-Borrower Order Reference Number       Image: 1040       2012-2015         Additional Instructions, Comments       Image: 1040A       2015         Image: W2       2015       Image: 1099         Image: W2       2015       Image: 1099         Image: W2       2015       Image: 1099         Image: W2       2015       Image: 1099         Image: W2       2015       Image: 1099         Image: W2       2015       Image: 1099         Image: W2       2015       Image: 1099         Image: W2       2015       Image: 1099         Image: W2       2015       Image: 1099         Image: W2       2015       Image: 1099         Image: W2       SSN+ Verification       SSN         Image: W2       Close       Image: 1000         Image: W2       Close       Image: 1000         Image: W2       Close       Image: 1000                                                                                                    |                                         | Verification Type:               |                         |   |
| Additional Instructions, Comments       I 1040A       2015         W2       2015       I         I 1099       2015       I         Other       2015       I         Other       2015       I         Other       2015       I         Other       2015       I         Other       2015       I         Other       2015       I         Other       2015       I         Other       2015       I         Other       2015       I         Occument Attached       I       I         Calyx Software\Point\AllUsers\tEST.pdf       Browse         Submit       Close                                                                                                    | Co-Borrower Order Reference Number      | ✓ 1040                           | 2012-2015               | - |
| Additional Instructions, Comments       W2     2015       1099     2015       Other     2015       SSN+ Verification     SSN       Authorization Method:                                                                                                    | 1                                       | 1040A                            | 2015                    |   |
| Authorization Method:     Column Content Card                                                                                                    | Additional Instructions, Comments       | □ w2                             | 2015                    |   |
| Image: Submit     Close                                                                                                    |                                         | L 1099                           | 2015                    |   |
| Correction     Correction     C      |                                         |                                  | 2015                    |   |
| SSN+ Verification     SSN       Authorization Method:                                                                                                    |                                         | ) Other                          | 2015                    | - |
| Authorization Method: Document Attached Calyx Software\Point\AllUsers\tEST.pdf Browse Submit Close Press F1 for help                                                                                                    |                                         | SSN+ Verification                | SSN                     | - |
| Pay by credit card Enter Credit Card      Calyx Software \Point\AllUsers \tEST.pdf Browse      Submit Close                                                                                                    |                                         | Authorization Mathed             | ,                       |   |
| Pay by credit card Enter Credit Card  Calyx Software\Point\AllUsers\tEST.pdf Browse  Submit Close  Press F1 for help                                                                                                    |                                         |                                  |                         |   |
| Pay by credit card       Enter Credit Card       Calyx Software\Point\AllUsers\tEST.pdf       Browse         Submit       Close                                                                                                    |                                         |                                  |                         |   |
| Press F1 for help                                                                                                    | Pay by credit card Enter Credit Card    | Calyx Software\Point\AllUsers\tB | EST.pdf Browse          |   |
| Press F1 for help                                                                                                    |                                         |                                  |                         |   |
| Press F1 for help                                                                                                    |                                         | Submit Close                     |                         |   |
|                                                                                                    | Press F1 for help                       |                                  |                         |   |

#### 2. Click Submit

3. Enter your Informative Research supplied credentials, Save Password and click OK

| Informative R | esearch Login | the second second second second second second second second second second second second second second second se | × |
|---------------|---------------|----------------------------------------------------------------------------------------------------|---|
| Account #:    | 1207470       | Need Help?<br>Informative Research                                                                              |   |
| User ID:      | admin         | (800) 366-2794                                                                                                  |   |
| Password:     |               | Getting Started                                                                                                 |   |
|               | Save Password |                                                                                                    |   |
|               | ОК            | Cancel                                                                                                    |   |

|            | 4506-T Statuses                                                                              |
|------------|----------------------------------------------------------------------------------------------|
| Pending:   | Uploaded but processing hasn't started. This is the only status an order can be canceled in. |
| Approved:  | By Informative Research and ready for the IRS.                                               |
| Submitted: | Order has been sent to the IRS.                                                              |
| Failed QA: | Rejected order by the IRS.                                                                   |
| Completed: | Order has been completed and billed.                                                         |
| Canceled:  | User has canceled the order.                                                                 |

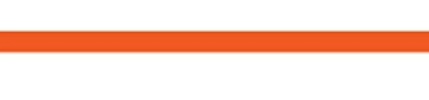

## Retrieve a 4506-T

15

To retrieve a previously run 4506-T follow these steps:

1. Open a file in Calyx, click on the eLoanFile tab, select Document Management.

|                             |                                   | _  |
|-----------------------------|-----------------------------------|----|
| 🚵 Point - [Bbttxo]          |                                   |    |
| E File Edit Marketing Forms | eLoanFile Verifs Track Banker Ler | 10 |
| D 🗳 🖬 🖶 🖶 🖂 🖷 🛍 🕽           | Document Management               |    |
| *Navigation Panel           | Borrower                          | rı |
| 🚯 Loans                     | Property                          |    |
| Bbttxo, Brian               | Loan Product                      |    |
| Primary Data Folder         | Government (FHA/VA)               | id |
| Track:VOM/R<br>Track:Title  | Additional Loan Data              | 1  |
| Track. I MDA hepotung       |                                   |    |

2. Double click the **Verification 4506T** and the new window will open with the 4506-T.

4506-T Verifications can also be retrieved by clicking on Services – Verification – View Report (A):

| 🖄 Point - [Bbttxo]                       |                                    |                                |                                                                                                    |
|------------------------------------------|------------------------------------|--------------------------------|----------------------------------------------------------------------------------------------------|
| 💷 File Edit Marketing Forms eLo          | anFile Verifs Track Banker Lenders | Services Interfaces Bor/Co-Bor | Utilities Window Help                                                                                                    |
| D 🗳 🖶 🖶 🖶 メ 🖻 🕄 🖊 🕻                      | 🖥 🕲 🔜 🚉 🔽 🗐 📢 🔷 🤋                  | AVM Reports                    |                                                                                                    |
| *Navigation Panel 🛞                      | B Bbttxo, Brian Eugene   Borrowe   | Closing Documents              |                                                                                                    |
| 🚯 Loans 🛞                                | Borrower Information               | Credit Reports                 |                                                                                                    |
| Bbttxo, Brian                            | Borrower                           | Flood Certification            | orrower Copy from Borrower                                                                                                    |
| Primary Data Folder                      | First Middle                       | Initial Disclosures            | First Middle Last                                                                                                    |
| Borrower Information                     | Name Brian Eugene                  | Title/Escrow                   | e and a second second s |
| Loan Application-1                       | SSN -4567 DOB 11/04.               | Verifications                  | Request Verifications                                                                                                    |
| Loan Application-2<br>Loan Application-3 |                                    |                                | View Report                                                                                                    |
| Loan Application-4<br>Loan Application-5 | Best Contact H Phone 🗨 Nickna      | ame Be                         | Populate Employment (1003)                                                                                                    |
| Prequalification                         | LL Dhanne Dava state and us        |                                | base D Dharas                                                                                                    |

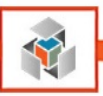

# **SSN+ Social Security Verifications**

1. Open a file in Calyx, click on the Services tab and select Verifications then Request Verifications

| 🚵 Point - [Bbttxo]                                                        |                                           |                              |                               |
|---------------------------------------------------------------------------|-------------------------------------------|------------------------------|-------------------------------|
| 💷 File Edit Marketing Forms eL                                            | oanFile Verifs Track Banker Lenders       | Services Interfaces Bor/Co-R | 3or Utilities Window Help     |
| 🗋 🖨 🖶 🖶 😓 🛰 🖻 🕄 🕻                                                         | 🖥 🙆 🔜 📭 🔽 🗐 🔷 🥐                           | AVM Reports                  | >                             |
| *Navigation Panel 🛞                                                       | B Bbttxo, Brian Eugene   Loan Ap          | Closing Documents            | •                             |
| 🚯 Loans 🛞                                                                 | The income (search of a series other that | Credit Reports               | •                             |
| Bbttxo, Brian 🛞                                                           | The income/assets of the Borrower's spo   | Flood Certification          | ▶                             |
| Primary Data Folder                                                       |                                           | Initial Disclosures          | D TERMS OF LOAN               |
| Banker:Borrower                                                           |                                           | Title/Escrow                 |                               |
| Banker:Closing Instructions                                               | Agency Case No                            | Verifications                | Request Verifications         |
| Banker: Construction Loan/contractors<br>Banker: Loan Program information |                                           |                              | View Report                   |
| Banker: Property information                                              |                                           |                              |                               |
| Banker:State Specific Information                                         | Loan Type:                                | Lien Position: A             | mo Populate Employment (1003) |
| Banker:Trust                                                              | Conventional                              | 🔽 First                      | Fixed Rate                    |

SSN+ Verifications can also be ordered by clicking on **Service: Request Verification** located in the Primary Data Folder:

| Service:Request AVM                                                                                                    | CO-DC 6                                                        | 38 0014 00300 2006638 0014                                |                                                         |
|----------------------------------------------------------------------------------------------------|----------------------------------------------------------------|-----------------------------------------------------------|---------------------------------------------------------|
| Service:Request Closing Documents<br>Service:Request Credit                                                                                                    | Property Type                                                  | Detached Condominium                                      | •                                                       |
| Service:Request Initial Disclosures                                                                                                    |                                                                |                                                           |                                                         |
| Service:Request Flood<br>Service:Request Title/Escrow<br>Service:Request Verifications<br>Service:Select Product<br>Fannie:Loan App-1<br>Fannie:Loan App-2<br>Fannie:Loan App-3 | Purpose of Loan:<br>Purchase<br>Cash-Out Refi<br>No Cash-Out F | Construction<br>Construction - Permanent<br>Refi Cother - | Property will be:<br>Primary<br>Secondary<br>Investment |

2. Select Informative Research as the Verification Service Provider:

| Request Verifications                                                                                                    |                                                                                      |                                   | X        |
|----------------------------------------------------------------------------------------------------|--------------------------------------------------------------------------------------|-----------------------------------|----------|
| Verification Services Provider  Informative Research  (select a Verification Provider) Advanced Data Advantage Credit, Inc (AVANTUS IRS Direct ComplianceEase Credit Plus Inc DataVerify IDCHECKDIRECT.COM | (800) 366-2794 Getti Request Type Select Borrower                                    | ing Started                       |          |
| Informative Research<br>Old Republic Credit Services<br>T4506.com<br>The Work Number<br>TRV Services<br>Ver-Tax                                                                                            | V• Bnan Eugene Bottxo           SSN:         -4567           DOB:         11/04/1964 | C (No Lo-Borrower Name) SSN: DOB: |          |
| Co-Borrower Order Reference Number                                                                                                    | Verification Type:<br>Verification Type:<br>1040<br>1040A                            | 2012-2015                         | <b>•</b> |
| Additional Instructions, Comments                                                                                                    | ☐ W2<br>☐ 1099                                                                       | 2015                              | <b>v</b> |
|                                                                                                    | Cther                                                                                | 2015                              | -        |

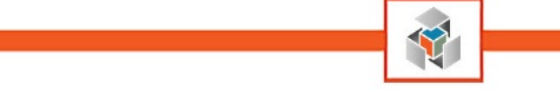

## **Order New SSN+ Verification**

- 1. Select Order New Verification, indicate borrower or co-borrower, and only select SSN Verification.
- 2. Upload a signed SSA-89 form and click **Submit.**
- 3. Enter your Informative Research supplied credentials, Save Password and click OK.

| Request Verifications                                                                                |                                                                     |                                                   | ×        |
|----------------------------------------------------------------------------------------------------|---------------------------------------------------------------------|---------------------------------------------------|----------|
| Verification Services Provider                                                                       |                                                                     |                                                   |          |
| Informative Research                                                                                 | ▼ (800) 366-2794 Get                                                | tting Started                                     |          |
| Generic Verification Request<br>Order<br>Order New Verification<br>C Upgrade Order<br>C Check Status | Request Type<br>Select Borrower<br>Brian Eugene Bbttxo<br>SSN: 4567 | C (No Co-Borrower Name) SSN:                      |          |
| Primary Borrower Order Reference Number                                                              | DOB: 11/04/1964                                                     | DOB:                                              |          |
| Co-Borrower Order Reference Number Additional Instructions, Comments                                 | Verification Type:<br>1040<br>1040A<br>W2<br>1099<br>Other          | 2012-2015<br>2015<br>2015<br>2015<br>2015<br>2015 | <b></b>  |
|                                                                                                    | Authorization Method:                                               | SSN                                               | <b>•</b> |
| Press F1 for help                                                                                    | Submit Close                                                        | Lo 1. par                                         |          |

#### Calyx Limitation with Reference Number:

Once a SSN+ order has been placed a reference number for that order will be issued. Store that reference number on your desktop OR within the "Additional Instructions, Comments" field because if a 4506-T Verification order is placed another reference number for the 4506T order will be issued and superseded the SSN+ reference number.

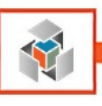

| Informative Research Login                              |                                                                                |
|---------------------------------------------------------|--------------------------------------------------------------------------------|
| Account #: 1207470<br>User ID: admin<br>Password: ***** | Need Help?<br>Informative Research<br>(800) 366-2794<br><u>Getting Started</u> |
| Save Password                                           | Cancel                                                                         |

## **Authorization Method / Signed SSA89**

- 1. Click Browse
- 2. Select either Send from Document Repository OR Select a file on your computer
- 3. Select a Type as Social Security Number Certification and click Add.

| Authorization Method:                  |        |  |
|----------------------------------------|--------|--|
| Document Attached                      |        |  |
| Calyx Software\Point\AllUsers\tEST.pdf | Browse |  |
|                                        |        |  |

| ſ  | 🖄 Document Informa | ation Preview (SECURED)              | 1. Tana 1. (198                   |             |                                                             |          |
|----|--------------------|--------------------------------------|-----------------------------------|-------------|-------------------------------------------------------------|----------|
|    | Stored             | 11/08/2016 04:34:15 PM               | By Daniel Gilbreth                | Category    | All                                                         |          |
|    | Received From      |                                      |                                   | Туре        | Social Security Number Certification                        | <b>▼</b> |
| I  | Size               | 0.079 MB 🔽 Active                    | 🔲 Restrict To Secondary Marketing | Description | Request For Notice Of Default<br>Boad Maintenance Arreement |          |
| Ш  | Sent To Borrower   |                                      | By                                | Package     | Satisfaction Of Judgment                                    |          |
| I  | Viewed By Borrower | ,<br>                                | Signature Required                |             | Satisfaction Of Mortgage<br>Section 32 Disclosure Form      |          |
| )U | Show Thumbs (Rota  | ate, Extract, Delete, Reorder pages) | View                              |             | Security Instrument<br>Security Instrument Modification     |          |
| 8  |                    |                                      |                                   |             | Security Instrument Rider                                   |          |
|    |                    |                                      |                                   |             | Servicing Disclosure Statement                              |          |
| 1  |                    |                                      |                                   |             | Servicing/Loan Transfer All                                 |          |
| î  |                    | 🖌 📐 👍 🗸 🕀 🦳                          |                                   |             | Servicing/Loan Transfer Other                               |          |
|    |                    |                                      | •                                 |             | Social Security Award Letter                                |          |
| 1  |                    |                                      |                                   |             | Standard Flood Hazard Determination                         |          |
| 1  |                    |                                      |                                   |             | Statement Of Borrower Benefit                               | -        |
| W  |                    | Sign SSA89                           |                                   |             |                                                             |          |

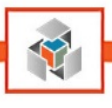

#### Pay by credit card:

If you are paying for the 4506-T with a credit card check the **Pay by credit** card box, the **Enter Credit Card** button will become enabled. Click it and complete the credit card information window before clicking OK.

| (000) 473 4033                                                                                        | Ivame                                                                                            | Bnan   | Eugene Bbtt |
|----------------------------------------------------------------------------------------------------|--------------------------------------------------------------------------------------------------|--------|-------------|
| Getting Started                                                                                       | Credit Card Payment                                                                              |        |             |
| Report Type<br>Individual Report<br>Premier                                                           | C Pay with borrower's credit card<br>C Pay with my credit card<br>Cardholder Billing Information |        |             |
| <ul> <li>✓ Equifax</li> <li>✓ Experian</li> <li>✓ TransUnion</li> </ul>                               | Address                                                                                          |        |             |
| Request Type<br>Order New Report<br>Re-issue Existing Re<br>Upgrade Existing Re<br>Retrieve Updated R | City Credit Card Information Type Acct No.                                                       | St     | Zp          |
| Credit Reference Numbe<br>4065633596PQ                                                                | Mo. Year<br>Exp. Date ✓<br>Card Security Code                                                    |        | -           |
| Pay by credit card<br>Enter Credit C                                                                  | Press F1 for Help                                                                                | Cancel | State       |

## **Check Status**

In order to request status from Informative Research for an outstanding 4506-T order:

- 1. Select Check Status and enter the reference number.
- 2. Click Submit.

| /enfication Services Provider              |                                   |                         |          |
|--------------------------------------------|-----------------------------------|-------------------------|----------|
| Informative Research                       | ▼ (800) 366-2794 Ge               | tting Started           |          |
| eneric Verification Request                |                                   |                         |          |
| Order                                      |                                   |                         |          |
| C Order New Verification                   | Brian Eugene Bbttxo               | C (No Co-Borrower Name) |          |
| C Upgrade Order                            | CSN: -4567                        | CCN-                    | -        |
| Check Status                               | 3514.                             | 55N.                    | _        |
| Primary Borrower Order Reference Number    | DOB: 11/04/1964                   | DOB:                    |          |
| 10005803771DV                              | Verification Type:                |                         |          |
| Co-Borrower Order Reference Number         | L 1040                            |                         |          |
|                                            | 1040                              | 2012-2015               | <u> </u> |
|                                            | 🗖 1040A                           | 2015                    | -        |
| Additional Instructions, Comments          | □ W2                              | 2015                    | -        |
| A                                          | L 1099                            | 2015                    |          |
|                                            | C Other                           | 2015                    |          |
|                                            |                                   | 2015                    |          |
|                                            | SSIV+ vemication                  | SSN                     |          |
|                                            |                                   |                         |          |
|                                            | Authorization Method:             |                         |          |
| · · ·                                      | Document Attached                 | <b>v</b>                |          |
| Produceredit erret     Fisher Condit Cond. | Calue Software/Point/All/Jeare/tF | ST off Browse           |          |
| Enter Credit Card                          | Calyx Soltware (Forne Vilosels (L | Diowse                  |          |
|                                            | Submit Class                      |                         |          |
|                                            |                                   |                         |          |
| ress F1 for help                           |                                   |                         |          |

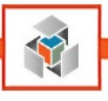

3. Enter your Informative Research supplied credentials, Save Password and click OK.

# Informative Research Login Account #: 1207470 User ID: admin (800) 366-2794 Getting Started Image: Save Password OK

| SSN Statuses: |                                                                                                    |  |
|---------------|----------------------------------------------------------------------------------------------------|--|
| Pending:      | Uploaded but processing<br>hasn't started. This is the<br>only status an order can<br>be canceled in.                         |  |
| Approved:     | By Informative Research and ready for the IRS.                                                                                |  |
| Submitted:    | Order has been sent to the IRS.                                                                                               |  |
| Failed QA:    | IR rejects order prior to<br>submission to SSA<br>because it is illegible,<br>incomplete or a SSA90<br>form was not attached. |  |
| Completed:    | Order has been                                                                                                    |  |
| Canceled:     | User has canceled the order.                                                                                                  |  |

#### **Retrieve a SSN+**

To retrieve a previously run 4506-T follow these steps:

1. Open a file in Calyx, click on the eLoanFile tab, select Document Management.

| 🚵 Point - [Bbttxo]                                 |                                    |
|----------------------------------------------------|------------------------------------|
| E File Edit Marketing Forms                        | eLoanFile Verifs Track Banker Leng |
| D 🗳 🖶 🖶 🖶 🛰 🖻 🛍 🕽                                  | Document Management                |
| *Navigation Panel                                  | Borrower                           |
| 🚯 Loans                                            | Property                           |
| Bbttxo, Brian                                      | Loan Product                       |
| Primary Data Folder                                | Government (EHA/VA)                |
| Track:VOM/R<br>Track:Title<br>Track:HMDA Reporting | Additional Loan Data               |

2. Double click the Verification SSN and the new window will open with the 4506-T.

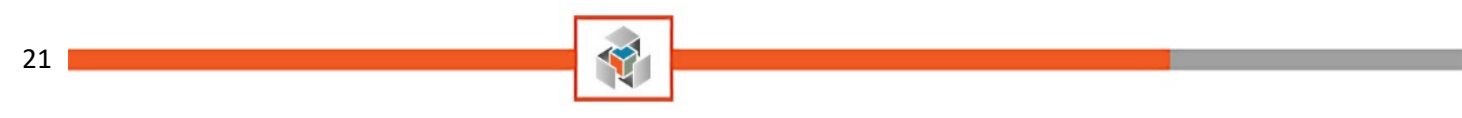

# **Flood Certification**

1. Open a file in Calyx, click on the **Services** tab and select **Flood Certification**.

| 🚵 Point - [Bbttxo]               | and from the second Real Property lies, and | of Age State of Street        | And Address in the second |
|----------------------------------|---------------------------------------------|-------------------------------|---------------------------|
| I File Edit Marketing Forms eLoa | nFile Verifs Track Banker Lenders           | Services Interfaces Bor/Co-Bo | or Utilities Window Help  |
| 🗋 🖨 🖶 🖶 😹 🖷 🕄 况 🖷                | 0 🖩 🗗 🔽 🗐 火 ?                               | AVM Reports                   | •                         |
| *Navigation Panel 🛞              | B Bbttxo, Brian Eugene   Loan Ap            | Closing Documents             | •                         |
| 🚯 Loans 🛞                        | The income (case to of a nomen other that   | Credit Reports                |                           |
| Bbttxo, Brian                    | The income/assets of a berson other that    | Flood Certification           | Request Flood             |
| Primary Data Folder              |                                             | Initial Disclosures           | View Flood                |
| Borrower Information             |                                             | Title/Escrow                  |                           |
| Loan Application-1               | Agency Case No                              | Verifications 0               | ·                         |
| Loan Application-2               |                                             |                               |                           |
| Loan Application-4               | Loan Type:                                  | Lien Position: Am             | nortization Type:         |
| Prequalification                 | Conventional                                | I First I                     | Fixed Rate                |

Flood Certifications can also be ordered from the Flood Certification page or by clicking on **Service: Request Flood** located in the Primary Data Folder **(B)**.

| (A)                                                                  |                                                                                        |
|----------------------------------------------------------------------|----------------------------------------------------------------------------------------|
| 🖄 Point - [Bbttxo]                                                   |                                                                                        |
| 🔳 File Edit Marketing Forms eLoa                                     | nFile Verifs Track Banker Lenders Services Interfaces Bor/Co-Bor Utilities Window Help |
| D 🗳 🖶 🖴 🖥 🗶 🛱 🖷 🗶 👼                                                  | · 🕲   🧱 💱   🖸   🕄   😍   🥐                                                              |
| *Navigation Panel 🛞                                                  | B Bbttxo, Brian Eugene   Federal Flood Certification - Work Order                      |
| 👌 Loans 🛞                                                            | Request Rood View Flood                                                                |
| Bbttxo, Brian 🛞                                                      |                                                                                        |
| Primary Data Folder                                                  | FFCC Customer No. Branch Location                                                      |
| Request for Tax Return (4506 / 4506-T) 🔺                             | BORROWER'S INFORMATION                                                                 |
| Social Security Number Verification (SSA-8<br>Notice of Action Taken | Borrower<br>First Middle Last Suffix                                                   |
| Flood Certification                                                  | Brian Eugene Bbttxo                                                                    |
| Flood Hazard Det. Tool Hazard Notice                                 | Property Addr                                                                          |

(B)

Service:Request AVM Service:Request Closing Documents Service:Request Credit Service:Request Initial Disclosures Service:Request Flood Service:Request Title/Escrow Service:Request Verifications Service:Select Product

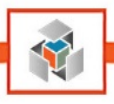

2. Select **Informative Research** as the Flood Provider.

3. Select **Report Type** from the drop down menu

| Flood Certification Request                                                                                                    | ∕₀ Tears I                                                                                                    |                                                                                            |                                         |                                                     | ×                         |
|----------------------------------------------------------------------------------------------------|----------------------------------------------------------------------------------------------------|--------------------------------------------------------------------------------------------|-----------------------------------------|-----------------------------------------------------|---------------------------|
| Rood Provider         INFORMATIVE RESEARCH         714-638-2855         Getting Started         Administration         Report Type         Basic Determination         Auto Only Basic Determination         Auto Only Basic Determination         Auto Only Basic Determination         Basic Determination         Life of Loan Determination         Life of Loan Determination         Life of Loan Determination         C Reissue Existing Certification         C Modify Existing Order         C Cancel Existing Order         Flood Certification Number | Loan Information<br>Borrower<br>Property Address<br>City<br>Lender Case Number<br>Legal Description<br>POLK TERRACE 2ND<br>CO-DC 6638 00N 0030<br>Assessor's Parcel Numb | First<br>Brian<br>776 Emberwood Dr.<br>Dallas<br>INSTALLMENT BLK N<br>0 2006638 00N<br>ver | Middle<br>Eugene<br>Sta<br>/6638 LT 3 V | Last<br>Bbttxo<br>ste TX Zip 75<br>OL2001240/4237 D | Suffix<br>232<br>D1129200 |
| Copy Flood Hazard Information to this Ioan<br>Press F1 for help                                                                                                    | Submit                                                                                                    | Cancel                                                                                     |                                         |                                                     |                           |

- 4. Input the address, lender case number and click **Submit**.
- 5. Enter your Informative Research issued credentials and check **Save Password** and click **OK**.

| Flood Certification Request                                                                                                    | l and leferentie                                                                                                    |                                                                                                    |                         |                |                                    |
|----------------------------------------------------------------------------------------------------|----------------------------------------------------------------------------------------------------|----------------------------------------------------------------------------------------------------|-------------------------|----------------|------------------------------------|
| INFORMATIVE RESEARCH<br>714-638-2855<br>Getting Started<br>Administration<br>Report Type<br>Life of Loan Determination<br>Rush Order<br>Request Type<br>© Order New Certification<br>© Upgrade Existing Certificati<br>© Check Status of Pending 0<br>© Re-issue Existing Cretificati<br>© Modify Existing Order<br>© Cancel Existing Order<br>Rood Certification Number | Borrower<br>Property Addres<br>INFORMATIVE RESEARCH Lo<br>Account #: 2004137<br>User ID: IRTESTACCT<br>Password:<br>V Save Passw<br>OK | First Brian s 776 Emberwood I Dallae  rgin Need Help? INFORMATIVE RE 714-638-2855 Getting Started Administration ord Cancel | Middle<br>Eugene<br>Dr. | Last<br>Bbttxo | Suffix<br>p 75232<br>237 DD1129200 |
| r<br>I ⊂ Copy Flood Hazard Informatio<br>Press F1 for help                                                                                                    | on to this loanSubr                                                                                                    | nit Cancel                                                                                                    |                         |                |                                    |

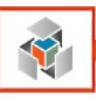

## **Additional Flood Request Types**

| Upgrade Existing Certification:  | Upgrade a Basic Flood Determination to a Life of Loan by entering the Flood Certificate Number.                                                                                                    |
|----------------------------------|----------------------------------------------------------------------------------------------------|
| Check Status of Pending Order:   | Get status of an existing Flood Determination.                                                                                                    |
| Re-Issue Existing Certification: | If a Flood Determination was ordered online the order can be reissued into Calyx by entering the Flood Certificate Number.                                                                                             |
| Modify Existing Order:           | A Flood Determination can be modified by correcting the APN,<br>Legal Description or the spelling of the borrowers name or<br>address, LOL upgrade or for a Refinance all by entering the<br>Flood Certificate Number. |
| Cancel Existing Order:           | An order can only be canceled if the current status is <b>Pending</b> .<br>Completed orders cannot be canceled.                                                                                                    |

# **Contact Information**

For support with credentials, questions or status of any Informative Research products please contact us at: Informative Research's Help Desk 800-473-4633 <u>service@informativeresearch.com</u> Monday - Friday 6am - 6pm PST

> For Calyx questions please contact: Calyx Support & Training 800-342-2599 <u>support@calyxsoftware.com</u> <u>training@calyxsoftware.com</u>

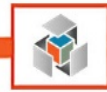

# Appendix A – Retrieving a Trend Total Addendum

With the advent of Trended Credit Data by Fannie Mae, Informative Research has designed 3 display options for how our clients can view the data. Please visit our website for samples of Trend Total, Trend Select or Trend on Demand.

Clients who have opted for Trend on Demand or Trend Select will utilize a hyperlink at the end of their credit report that allows them to obtain a Trend Total Addendum:

| Trend Total Addendum                                |
|-----------------------------------------------------|
| To view the Trend Total Report, <u>Click Here</u> . |

 Open a file in Calyx and access the credit report by clicking on the Services tab, select Credit Reports and View Credit

| 🚵 Point - [Bbttxo]                       | The Name and Address of the Owner, which the Owner, which | and these from the second second | total function of the other |
|------------------------------------------|----------------------------------------------------------------------------------------------------|----------------------------------|-----------------------------|
| E File Edit Marketing Form               | ns eLoanFile Verifs Track Banker Lenders                                                                                                    | Services Interfaces Bor/Co-Bor   | Utilities Window Help       |
| 🗋 🖨 🖶 🖶 😓 🛰 🖷 🕄                          | X 🛱 🔯 🖩 📴 🔽 🗐 🗨 ?                                                                                                    | AVM Reports                      |                             |
| *Navigation Panel                        | 🛞 🖪 Bbttxo, Brian Eugene   Loan Ap                                                                                                    | ρ Closing Documents              |                             |
| 🚯 Loans                                  | The income/assets of a person other the                                                                                                    | Credit Reports                   | Request Credit              |
| Bbttxo, Brian                            | The income/assets of the Borrower's sport                                                                                                    | Flood Certification              | View Credit                 |
| Primary Data Folder                      |                                                                                                    | Initial Disclosures              | Populate Liabilities        |
| Borrower Information                     |                                                                                                    | Title/Escrow                     |                             |
| Loan Application-1<br>Loan Application-2 | Agency Case No                                                                                                    | Verifications                    |                             |

#### 2. Click Open PDF

| View Credit Report                                                                         |                                                                                                    |                                                                                              |                                                                                     |       | x     |
|--------------------------------------------------------------------------------------------|----------------------------------------------------------------------------------------------------|----------------------------------------------------------------------------------------------|-------------------------------------------------------------------------------------|-------|-------|
|                                                                                            | ÷ • • •                                                                                            |                                                                                              |                                                                                     |       |       |
|                                                                                            | native Research                                                                                    | PO Box 2379<br>Garden Grove, CA, 92842<br>800-676-3338<br>informativeresearch.com            | 2                                                                                   |       |       |
| Attention:<br>Client Name:<br>Client ID:<br>Loan Number:<br>First Issued:<br>Last Updated: | admin<br>IR TEST ACCOUNT<br>1207470<br>IR20170929000<br>06/28/2018 09:21 AM<br>08/08/2018 10:50 AM | Report Type:<br>Sources:<br>Order Number:<br>Original Order Number:<br>Product Price: \$0.00 | Merged Credit Report<br>XPN TU EFX<br>2010014718PQ<br>2010014718PQ<br>Total: \$0.00 |       |       |
|                                                                                            | Borrowei                                                                                           | r Information                                                                                |                                                                                     |       |       |
| Borrower:<br>Borrower SSN:<br>Borrower DOB:<br>Current Address:                            | ERICA E LAMBERT<br>666-01-2955<br>01/01/1980<br>409 GLENWOOD, MENLO PARK                           | Co-Borrower:<br>Co-Borrower SSN:<br>Co-Borrower DOB:<br>, CA 94025                           |                                                                                     |       | •     |
| •                                                                                          |                                                                                                    | -<br>-                                                                                       | Open PDF                                                                            | Print | Close |

3. The credit report will open as a PDF in another new window and the user can now navigate to the end of the credit report to utilize the hyperlink that allows them to obtain a Trend Total Addendum:

| PreClose Monitoring Report                                                                                                    |                                                                                                    |                                                                                                    |
|----------------------------------------------------------------------------------------------------|----------------------------------------------------------------------------------------------------|----------------------------------------------------------------------------------------------------|
| To order a PreClose Monitoring Repo                                                                                                    | rt for this report, <u>Click Here</u> .                                                                                                    |                                                                                                    |
| For more information about Informati                                                                                                    | ve Research's PreClose Monitoring Report, <u>Click H</u>                                                                                                    | lere .                                                                                                    |
|                                                                                                    |                                                                                                    |                                                                                                    |
| Trend Total Addendum                                                                                                    |                                                                                                    |                                                                                                    |
| To view the Trend Total Report, Click                                                                                                    | Here .                                                                                                    |                                                                                                    |
|                                                                                                    |                                                                                                    |                                                                                                    |
| Information Sources                                                                                                    |                                                                                                    |                                                                                                    |
| This report includes information                                                                                                    | from the following repository(ies):                                                                                                    |                                                                                                    |
| Experian                                                                                                    | TransUnion                                                                                                    | Equifax Credit Information                                                                                                    |
| P.O. Box 9701                                                                                                    | P.O. Box 1000                                                                                                    | P.O. Box 740256                                                                                                    |
| Allen, TX 75013                                                                                                    | 2 Baldwin Place                                                                                                    | Atlanta, GA 30374                                                                                                    |
| (800) 509-8495                                                                                                    | Chester, PA 19022                                                                                                    | (800) 685-1111                                                                                                    |
| www.experian.com                                                                                                    | (800) 888-4213                                                                                                    | www.equifax.com                                                                                                    |
|                                                                                                    | www.transunion.com                                                                                                    |                                                                                                    |
| This credit report contains data fro<br>information. The credit report may<br>as currently defined by FHA, FM<br>Credit Report values. Contact Info | om the identified repositories. The contents ha<br>y be used for real estate lending purposes; how<br>HA, VA, Fannie Mae and Freddie Mac guidel<br>ormative Research HelpDesk with questions. I | ave not been verified and the report may contain duplicate<br>wever, it is not a residential mortgage credit report (RMCR)<br>tines. IR merge version(s) may impact your Pre-Close<br>IR Blend V 2.2.42.1r |
| *                                                                                                    | ** END OF REPORT 06/28/2016 08:32:16                                                                                                    | AM - 1010348589PQ ***                                                                                                    |

4. You'll be directed to IR's Web Credit System (WCS) where you can enter your client ID, username, and password:

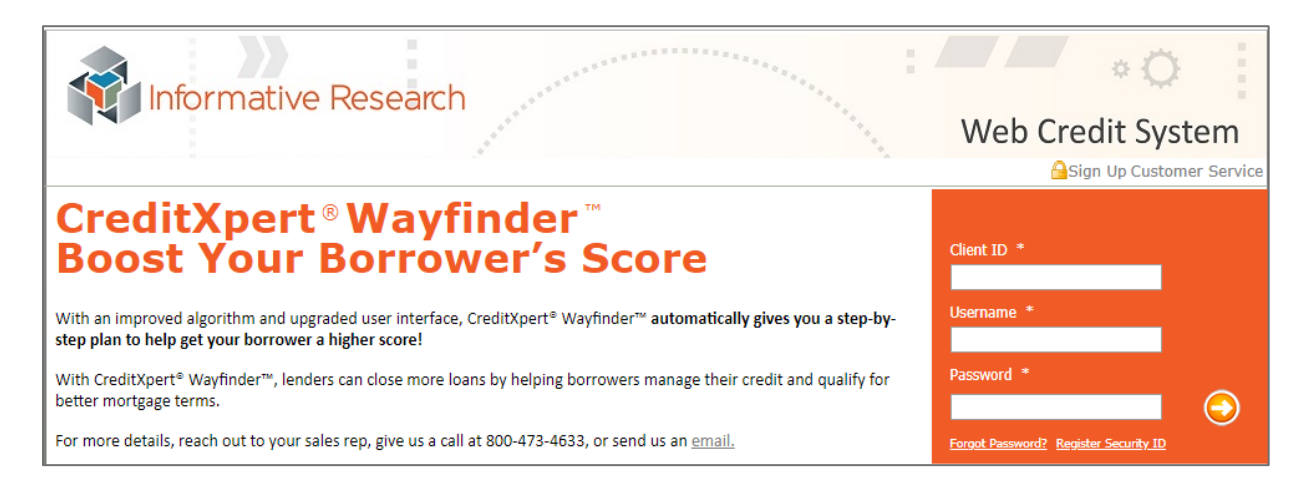

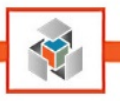

# 5. The Trend Data Addendum will populate for the user:

| Informative Re                                                                                                    | search                                   |                      |                                     |        |                              |               |                |                   |                |                                |                        |                 | Tren              | d Data A   | Addendui       |
|----------------------------------------------------------------------------------------------------|------------------------------------------|----------------------|-------------------------------------|--------|------------------------------|---------------|----------------|-------------------|----------------|--------------------------------|------------------------|-----------------|-------------------|------------|----------------|
| 1                                                                                                    | NFORMATIVE R                             | ESEARCH              | 1 * 13030                           | EUCLID | STREET * S                   | TE. 100       | * GARDEN       | N GROVE,          | CA * 9284      | 3 * 800-6                      | 76-333                 | 8               |                   |            |                |
| IR TEST ACCOUNT         Client ID         Date Requested         On           Kash Santos         13030 EUCLID STREET         1207470         07/30/2019         20           GARDEN (ROVE CA \$2843         1207470         07/30/2019         20 |                                          |                      |                                     |        |                              |               |                |                   |                | Order Nu<br>20114539           | i <b>mber</b><br>991PQ |                 |                   |            |                |
| /146382855                                                                                                    |                                          |                      |                                     | a      | itlanticbay                  |               |                |                   | Sources        |                                |                        |                 |                   |            |                |
| Identification (as requested)       Applicant's Last Name     Applicant's First Name     Middle     Suffix     DOB     Social Security                                                                                                    |                                          |                      |                                     |        |                              |               |                |                   |                |                                |                        |                 |                   |            |                |
| LAMBERT<br>Co-Applicant's Last Name                                                                                                    | Co-Ar                                    | ERICA<br>plicant's F | CA<br>s First Name                  |        | Mid                          | Middle Suffix |                | 05/01/1960<br>DOB |                | 666-01-2955<br>Social Security |                        |                 |                   |            |                |
| Credit History                                                                                                    |                                          |                      |                                     |        |                              |               |                |                   |                |                                |                        |                 |                   |            |                |
| UFIN Last                                                                                                    | ened Report<br>1/16 03/19<br>Active EFX1 | ed                   | High Balanc<br>112000<br>High Limit | e      | Reviewe<br>21 mo<br>Mortgage | d             | <b>30</b><br>0 | <b>60</b><br>0    | <b>90</b><br>0 | Past Du                        | e                      | Payment<br>1004 | Balance<br>110000 | e<br>)     | Status<br>M-01 |
| 67.346189990 0<br>ERICA LAMBERT Balance                                                                                                    | VDN FEX                                  | Payment An           | nount                               | EEV    | INST                         | ount          | EEV            | Past Due Am       | ount           | EEV                            | High Cre               | edit VDNI       | EEV               | Credit Lin | iit vou        |

26

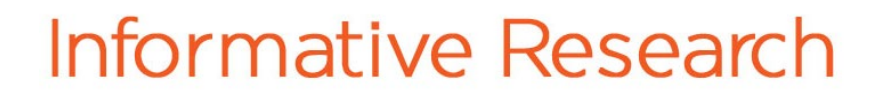

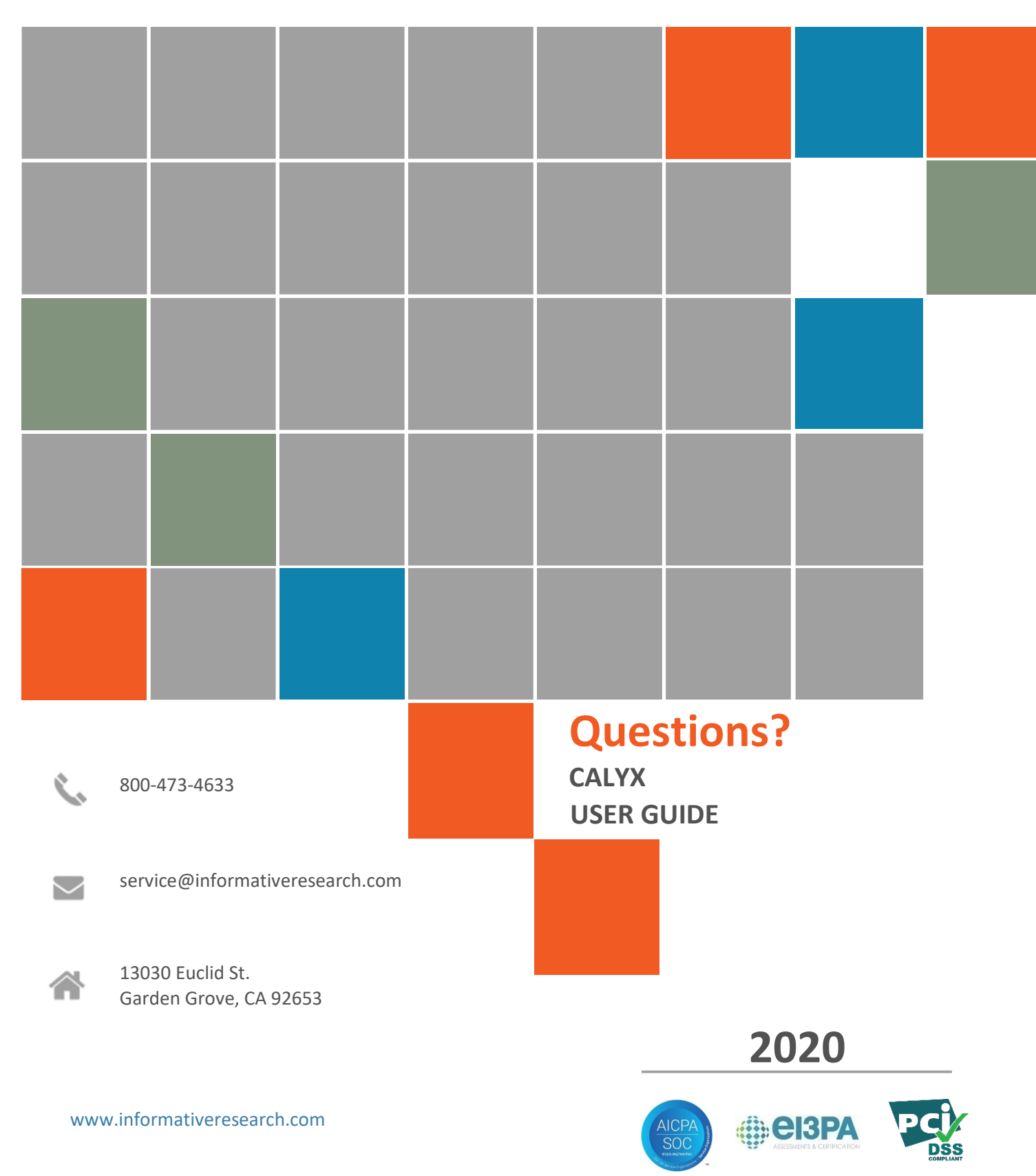

Y